# 日本の断層線をなぞる地理院地図の基礎

Fuji East Geo 2021

# 1. 地理院地図を表示する

#### (1)地理院地図のホームページを開く

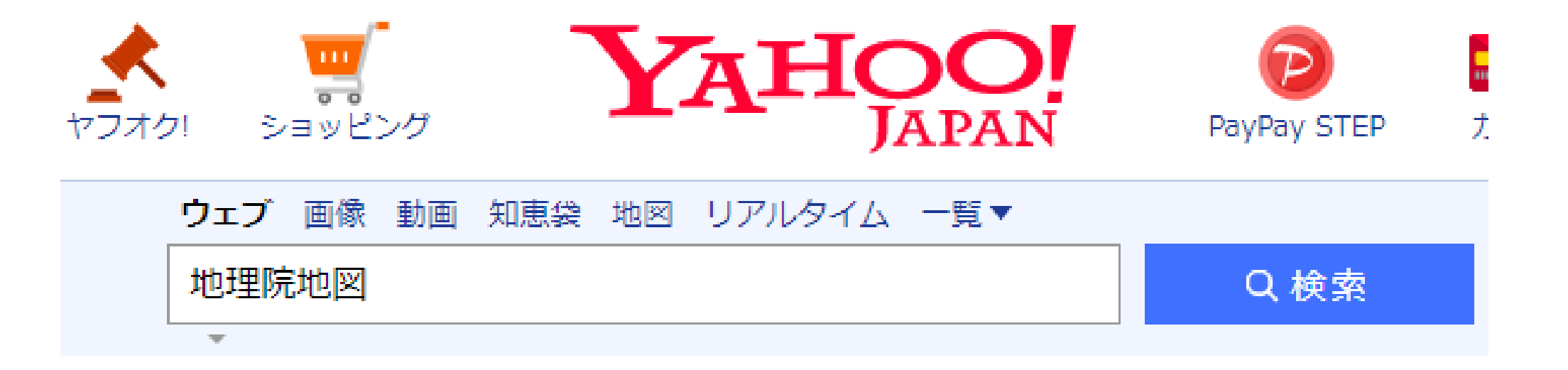

約9,300,000件 1ページ目

Q 地理院地図の土地条件図 地理院地図 ダウンロード 地理院地図 無料 で検索

maps.gsi.go.jp/ -

<u>地理院地図 / GSI Maps | 国土地理院</u>

地形図、写真、標高、地形分類、災害情報など、日本の国土の様子を発信するウェブ地図です。地形図や写真の3D表示も可能。

#### (2)マウスのダイヤルを回して 広域の地図(地図帳ライク)にする

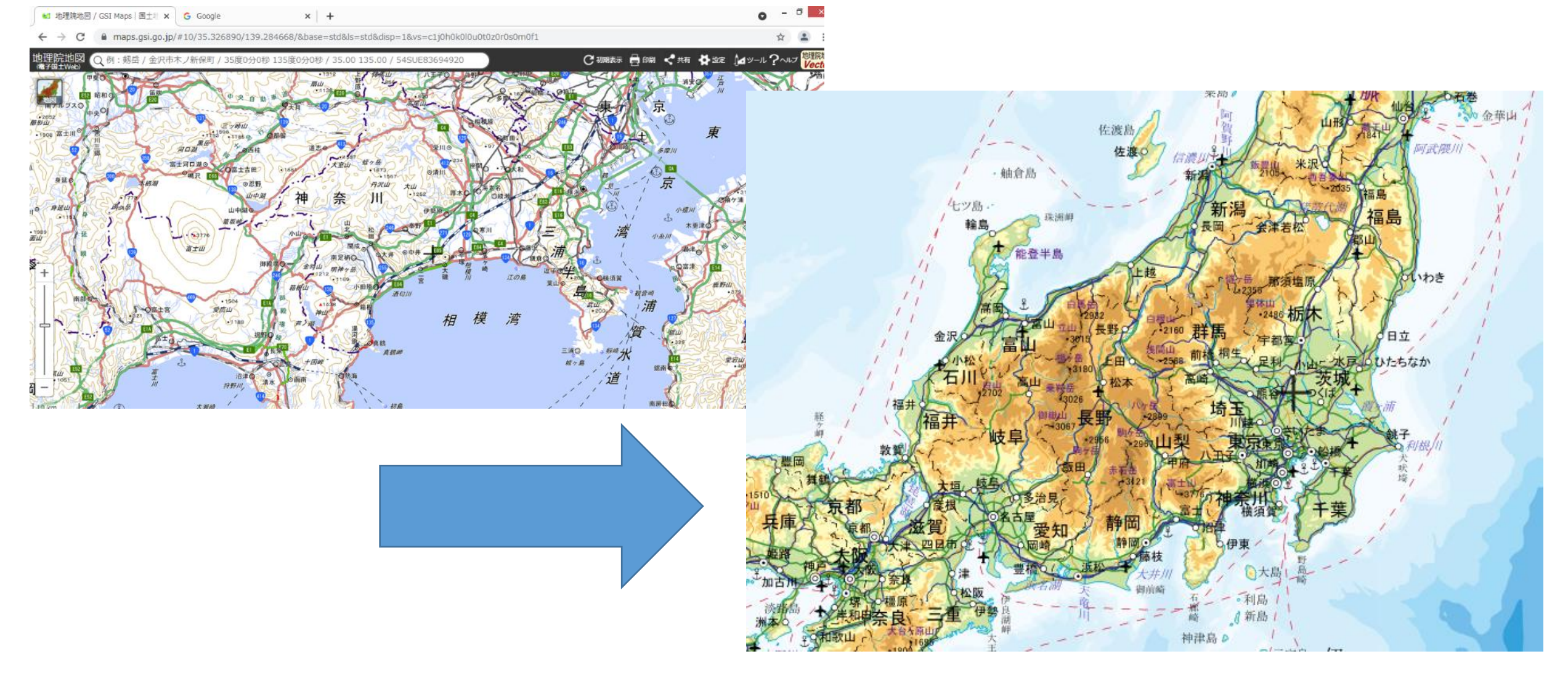

#### (3) 地名の検索窓に地名を入力する

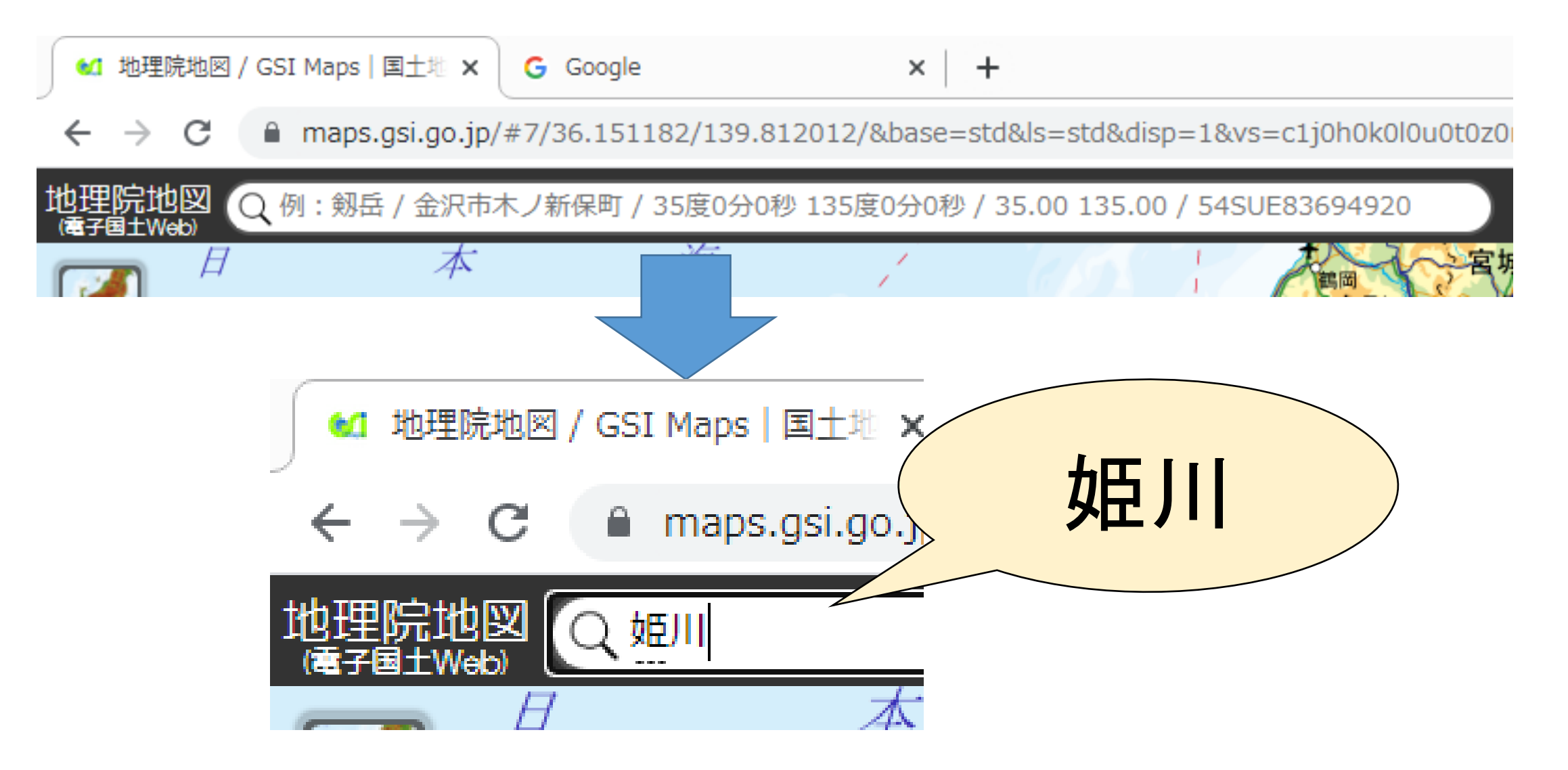

#### (4) 新潟県糸魚川市姫川を選択

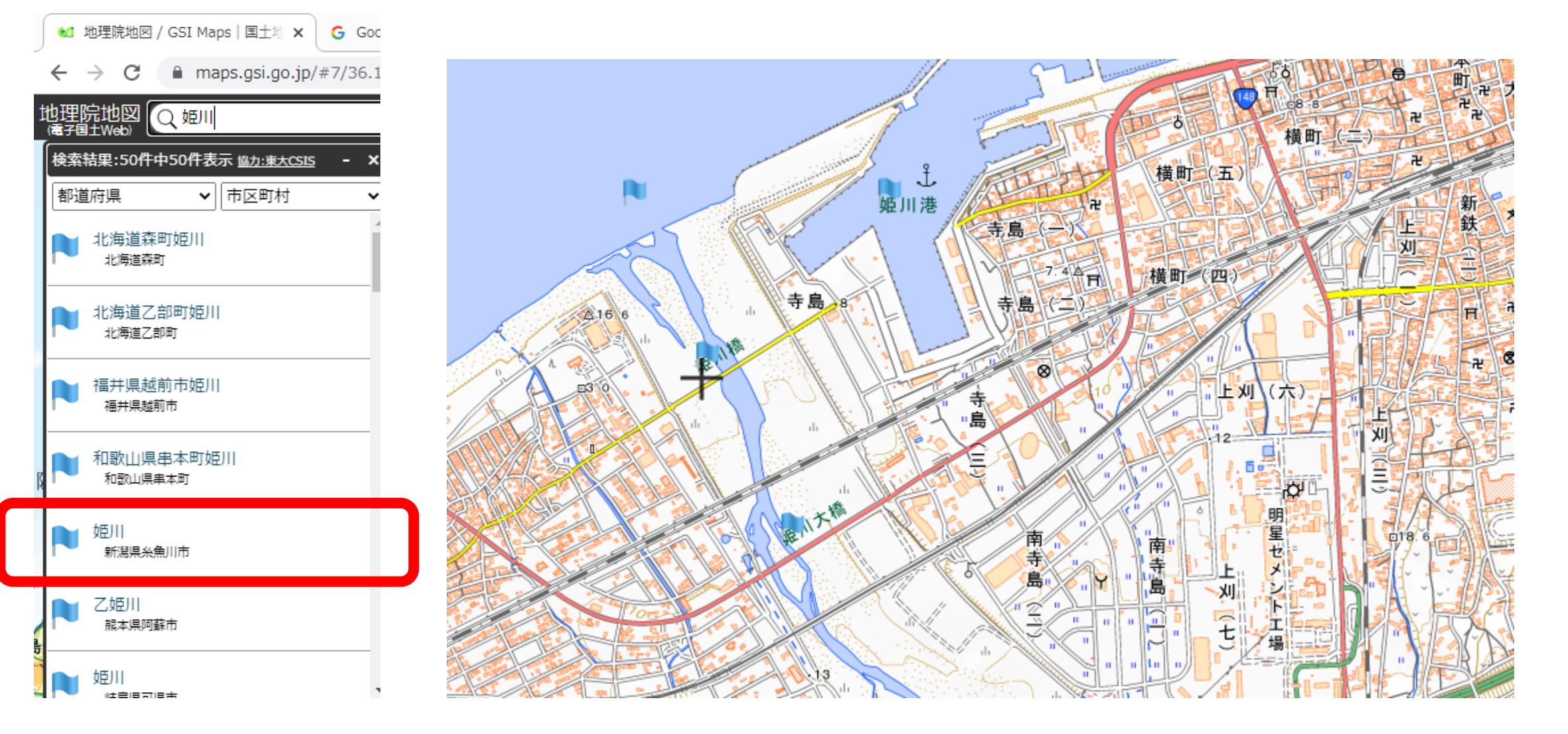

#### (5) 少し縮尺を上げて糸魚川駅を表示

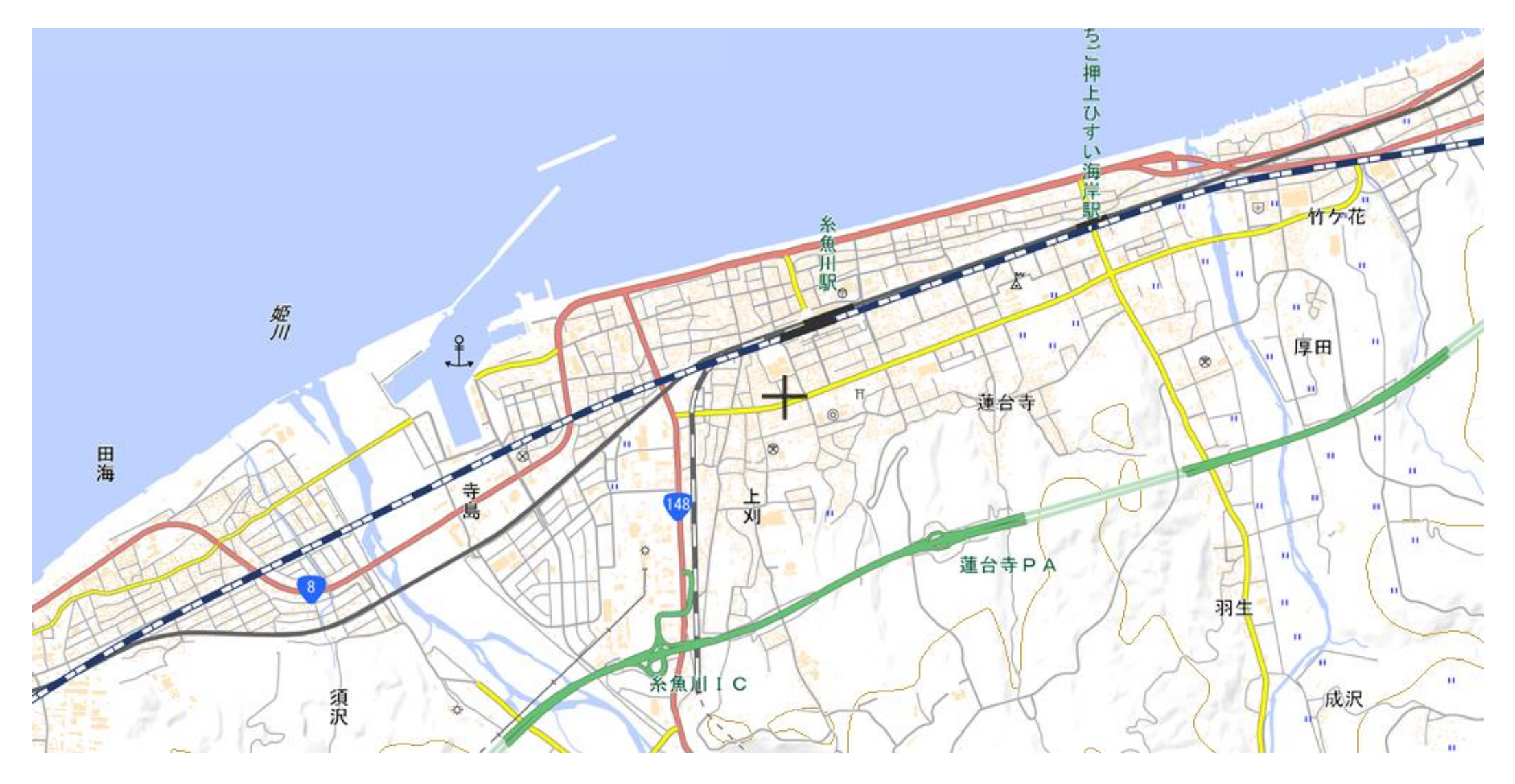

### 2. 鉄道の線路をなぞる

#### (1)「ツール」→ 「作図・ファイル」を選択する

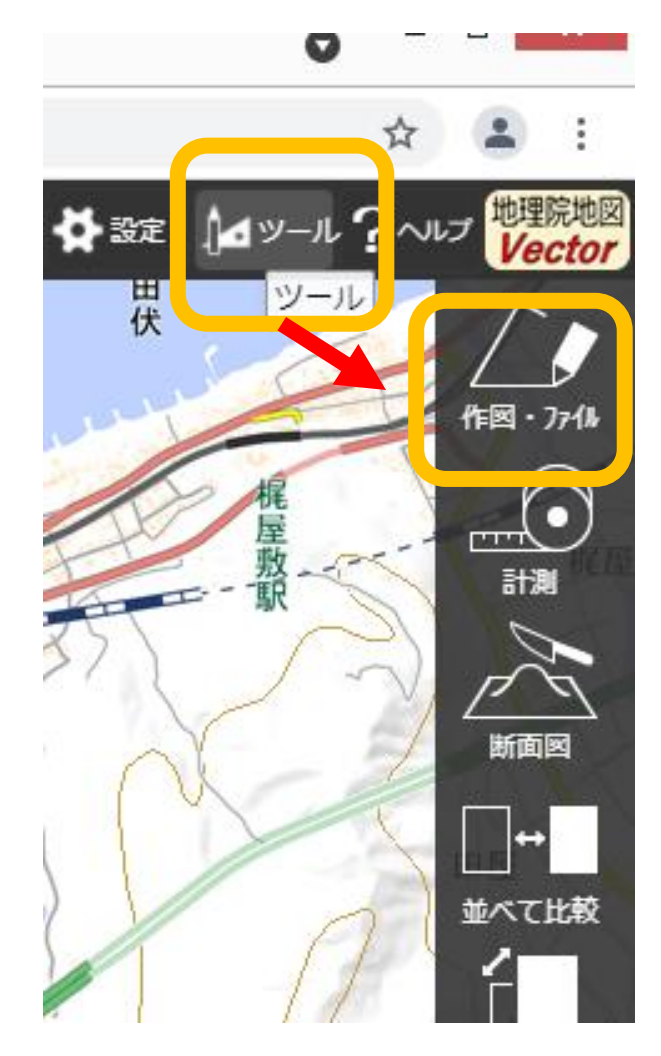

# (2)「線を追加」を選択する

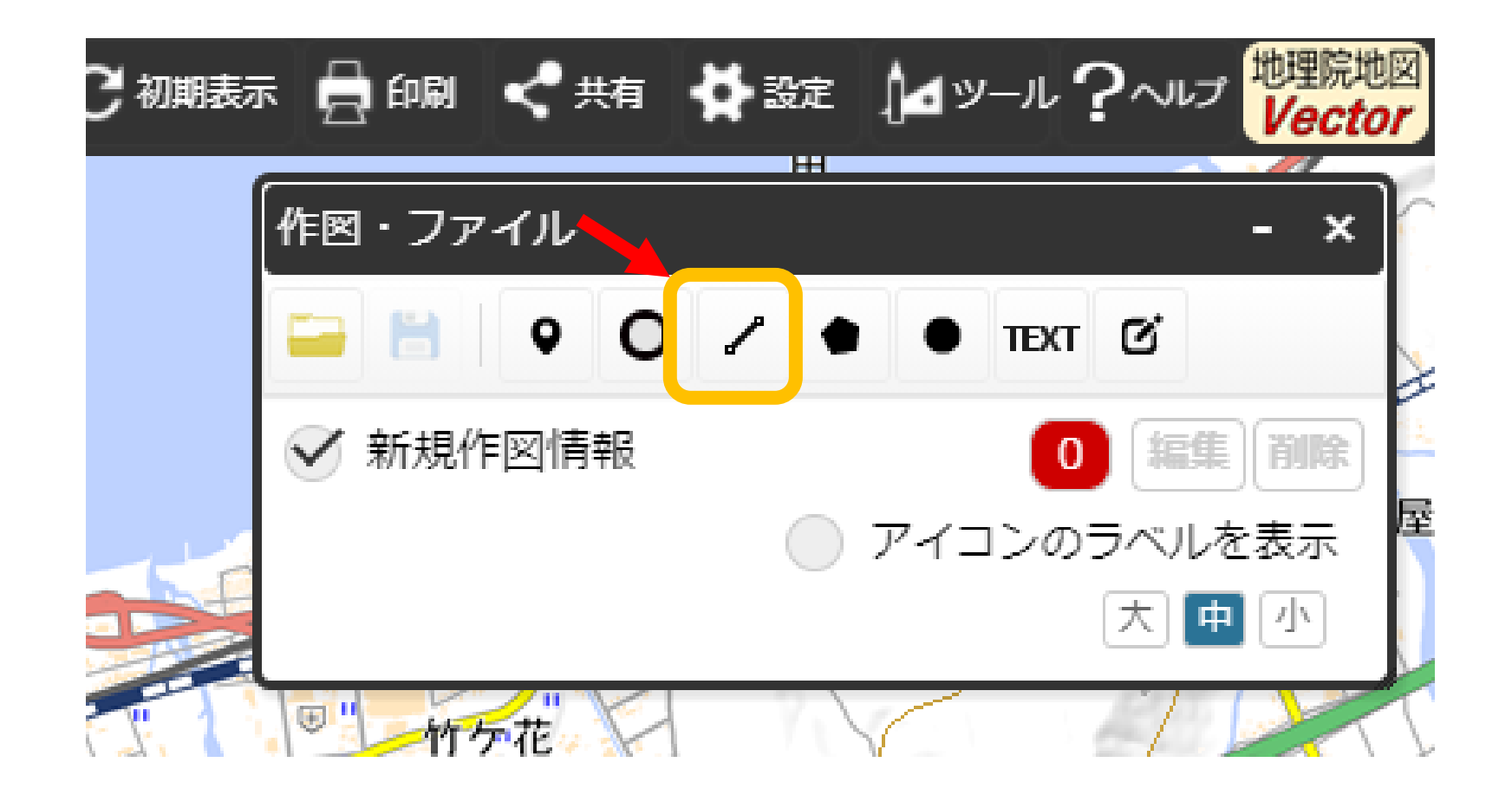

# (3)開始位置で左クリックする

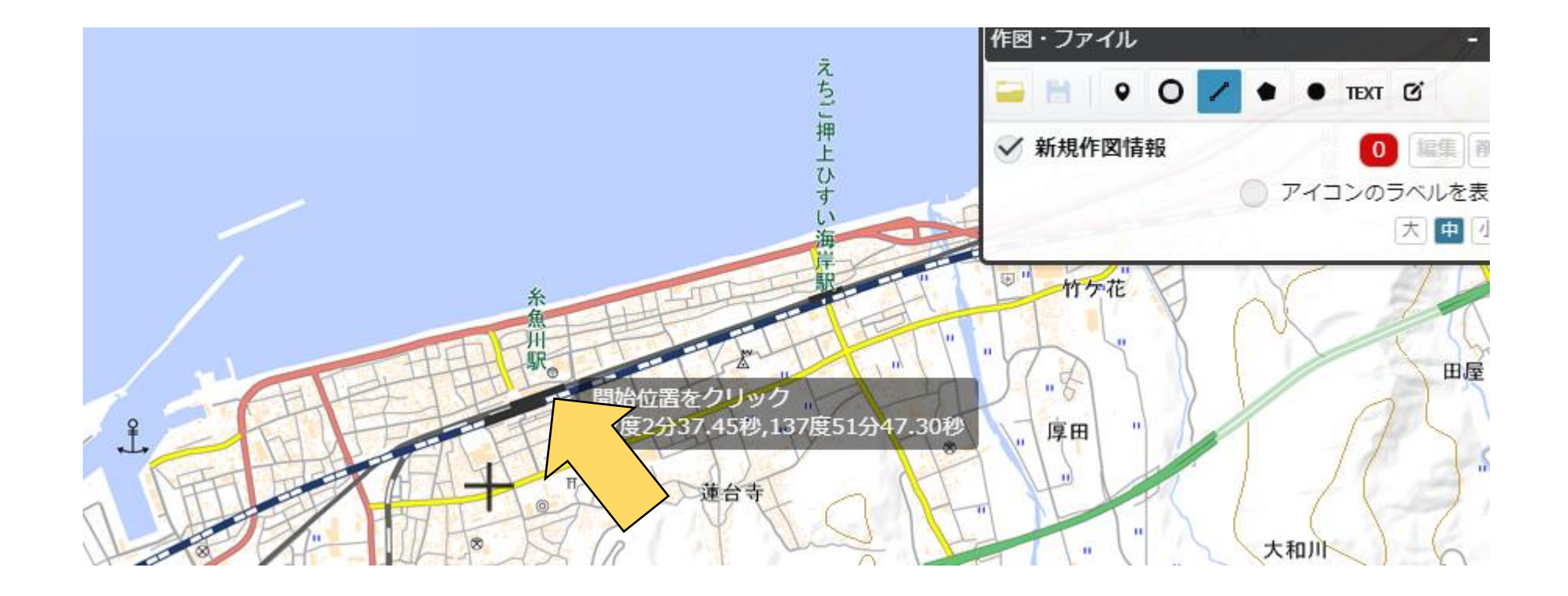

#### (4) 向きを変える地点で 左クリックして、先を 描画していく

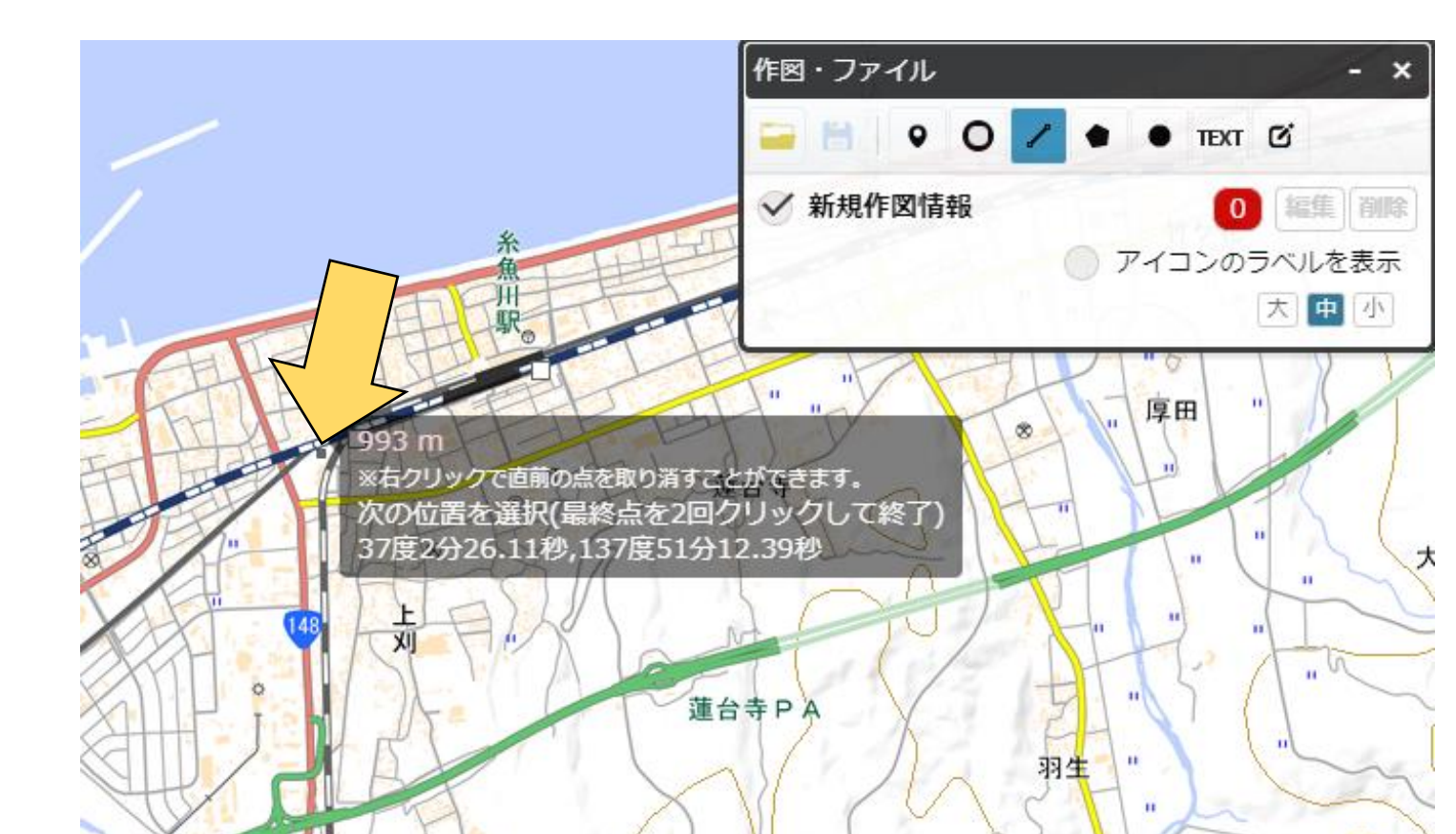

## (5) 画面端まで行ったら 左ボタンを押したまま スクロールさせる

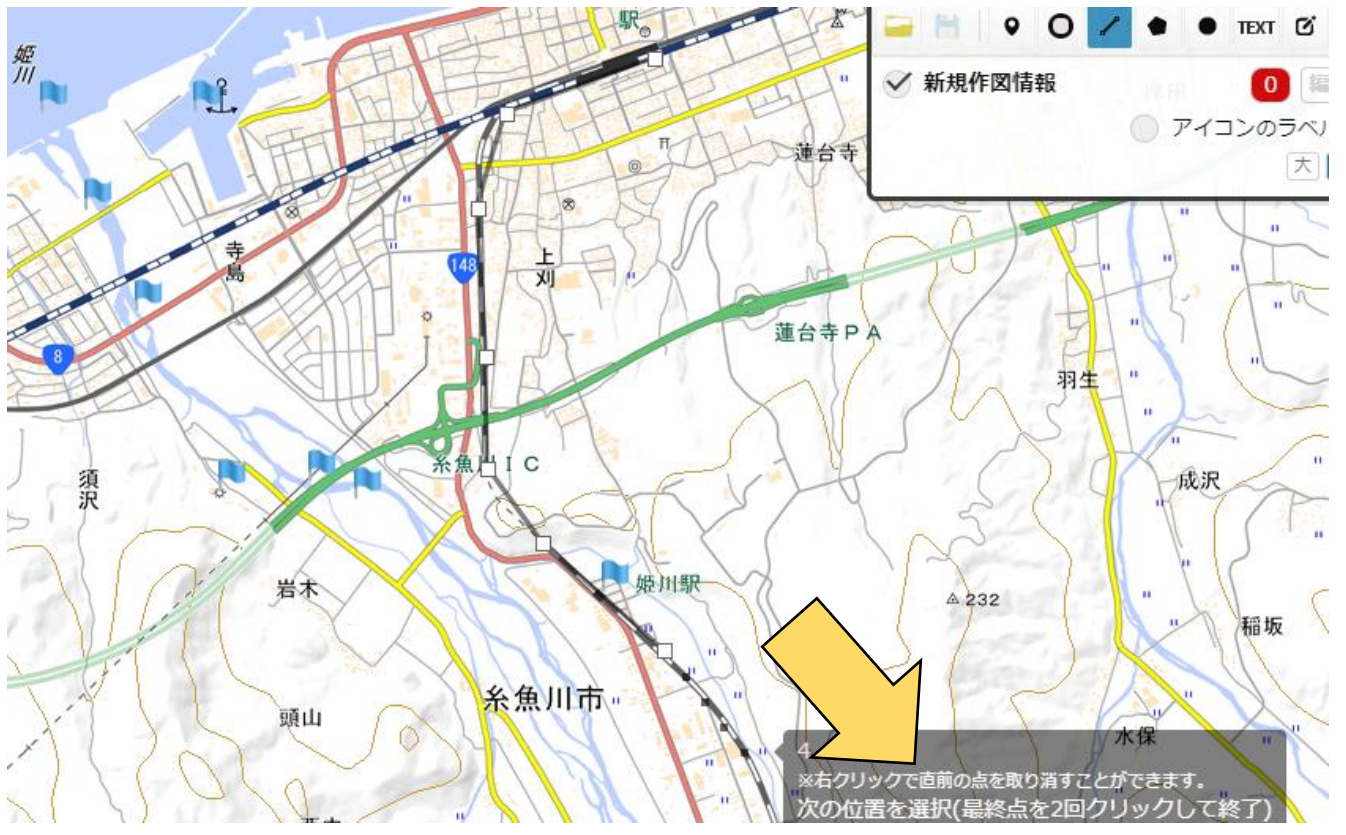

## (6)ある程度の地点まで行った らダブルクリックして線の 設定をする

|                 | ① 線の情報入力                              |         |
|-----------------|---------------------------------------|---------|
| $\smile$        | ● 大圏航路 ── 等角航路                        |         |
| $\leq$          | 線幅: 3px 🖌 線色: 線種: 実線 🖌                |         |
| > l             | 線の透過率: 50 %                           |         |
| 12              | 名称: (例:A図書館)                          | 確定 取り消し |
| 13.0            | 自由文入力に切替                              |         |
| $\sim$          | 項目名 值                                 |         |
| $0 \rightarrow$ | (例:営業時間) (例:10時~18時)                  |         |
| 120             | ок <i>キャンセル</i>                       |         |
| $\sim$          | · · · · · · · · · · · · · · · · · · · | () 余山   |

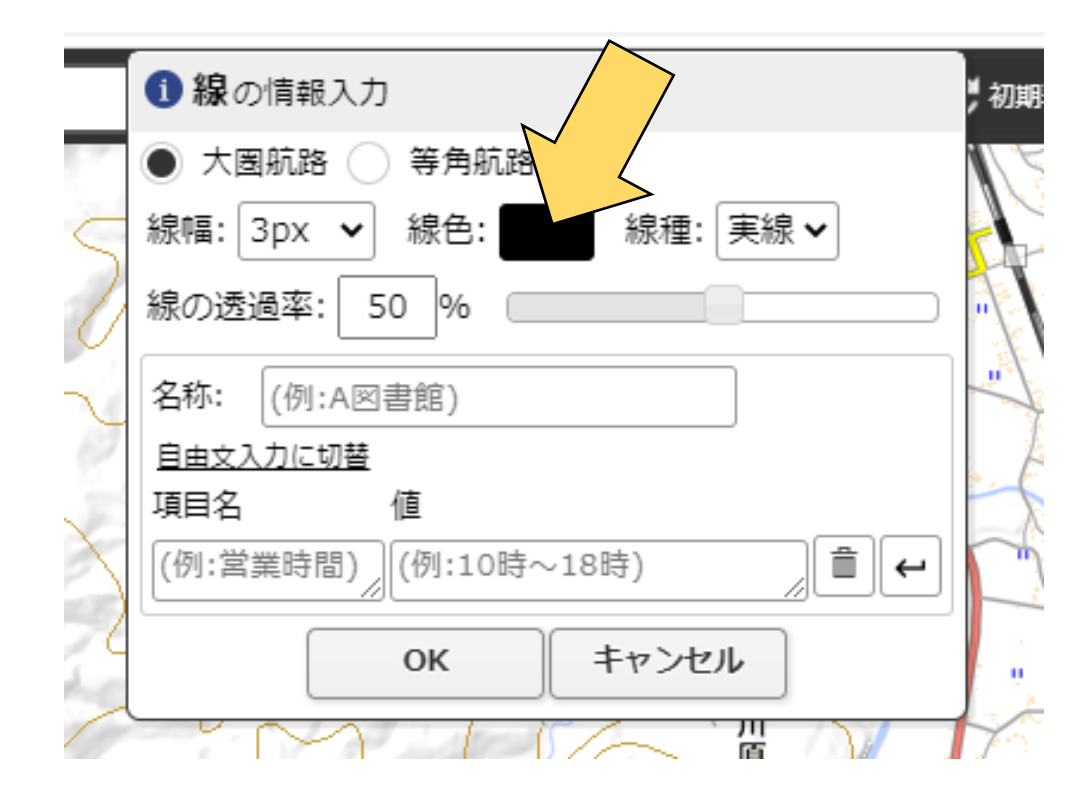

| <ul> <li>         ・ 線の情報入力         ・         ・ 大園航路         ・ 等角航路         線幅: 10px ▼ 線色:         ・         線位:         ・         線位:         ・         に         ・         ・</li></ul> |   | 赤色の<br>不透明線(                                                                             |  |
|----------------------------------------------------------------------------------------------------|---|------------------------------------------------------------------------------------------|--|
| 名称: (例:A図書館)<br><u>自由文入力に切替</u><br>項目名 値                                                                                                    | 5 | <ul> <li>● 大園航路 ● 等角航路</li> <li>線幅: 10px ▼ 線色: ■ 線種: 実線 ▼</li> <li>線の透過率: 4 %</li> </ul> |  |
| (例:営業時間) (例:10時~18時)<br>● ←                                                                                                    |   | 名称: (例:A図書館)<br><u>自由文入力に切替</u><br>項目名 値<br>(例:営業時間) (例:10時~18時) <b>○</b> ←              |  |

# (7)線を確定させる

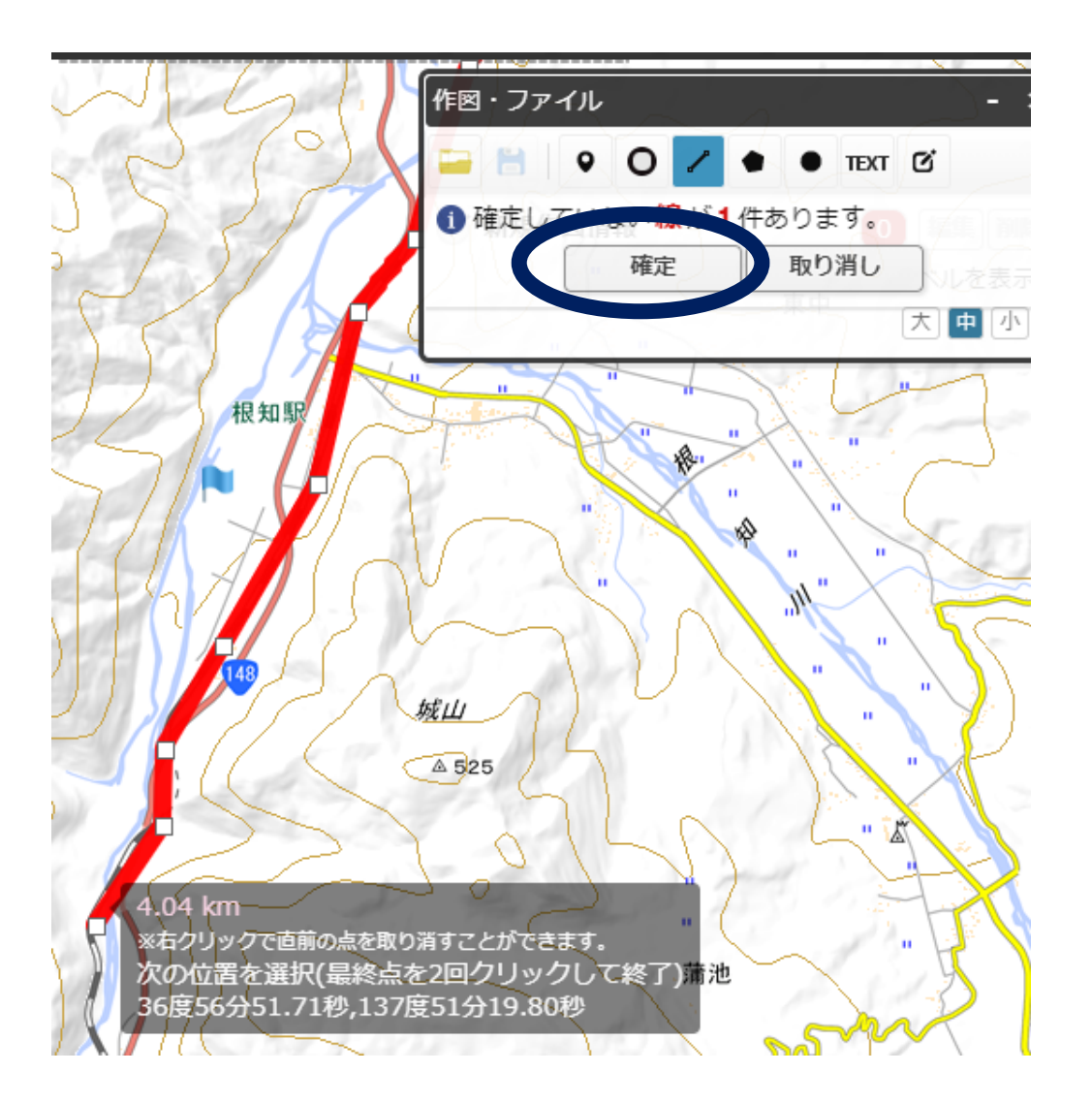

## (8)繰り返しながら線を描く

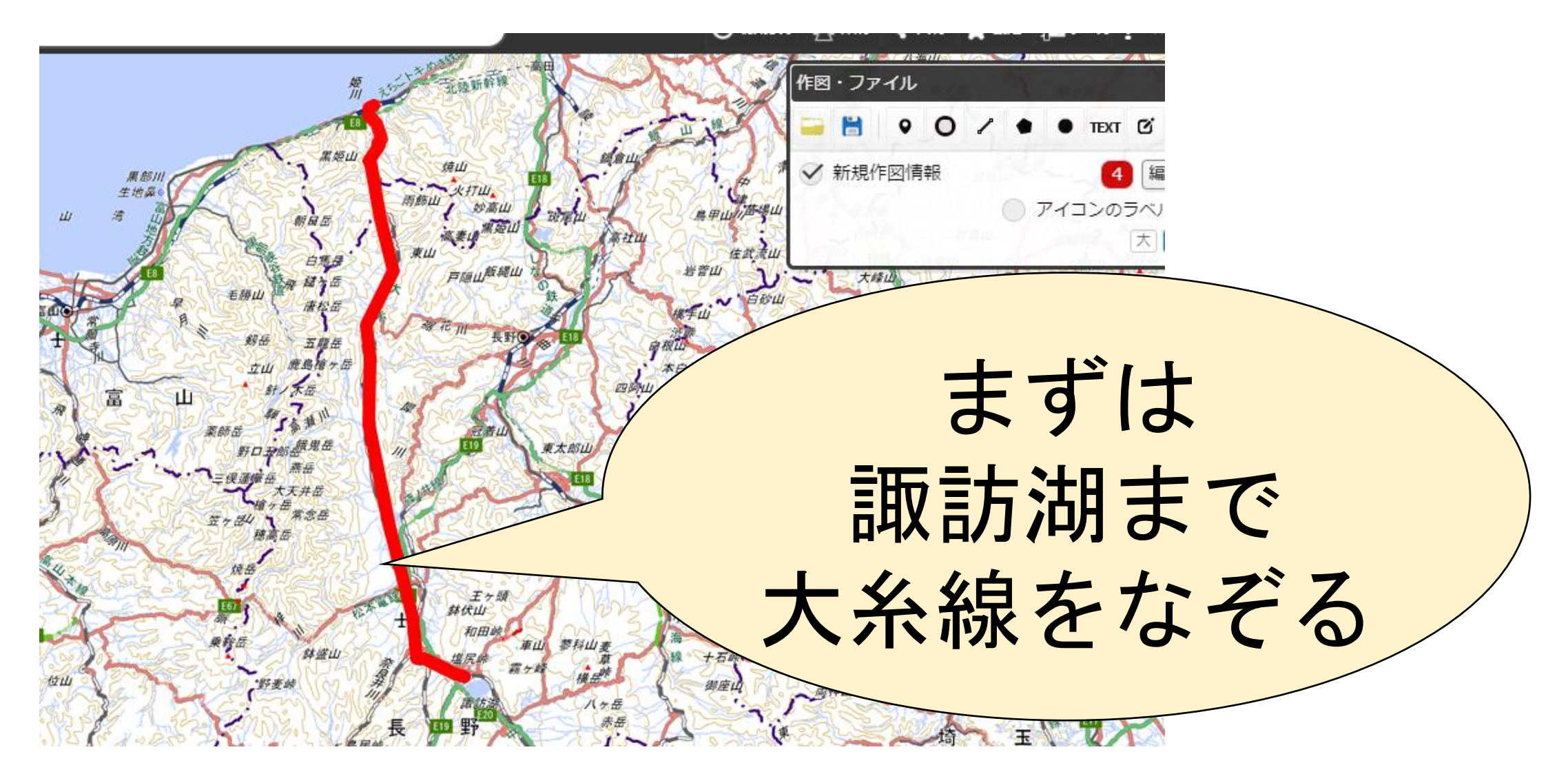

# (8)繰り返しながら線を描く

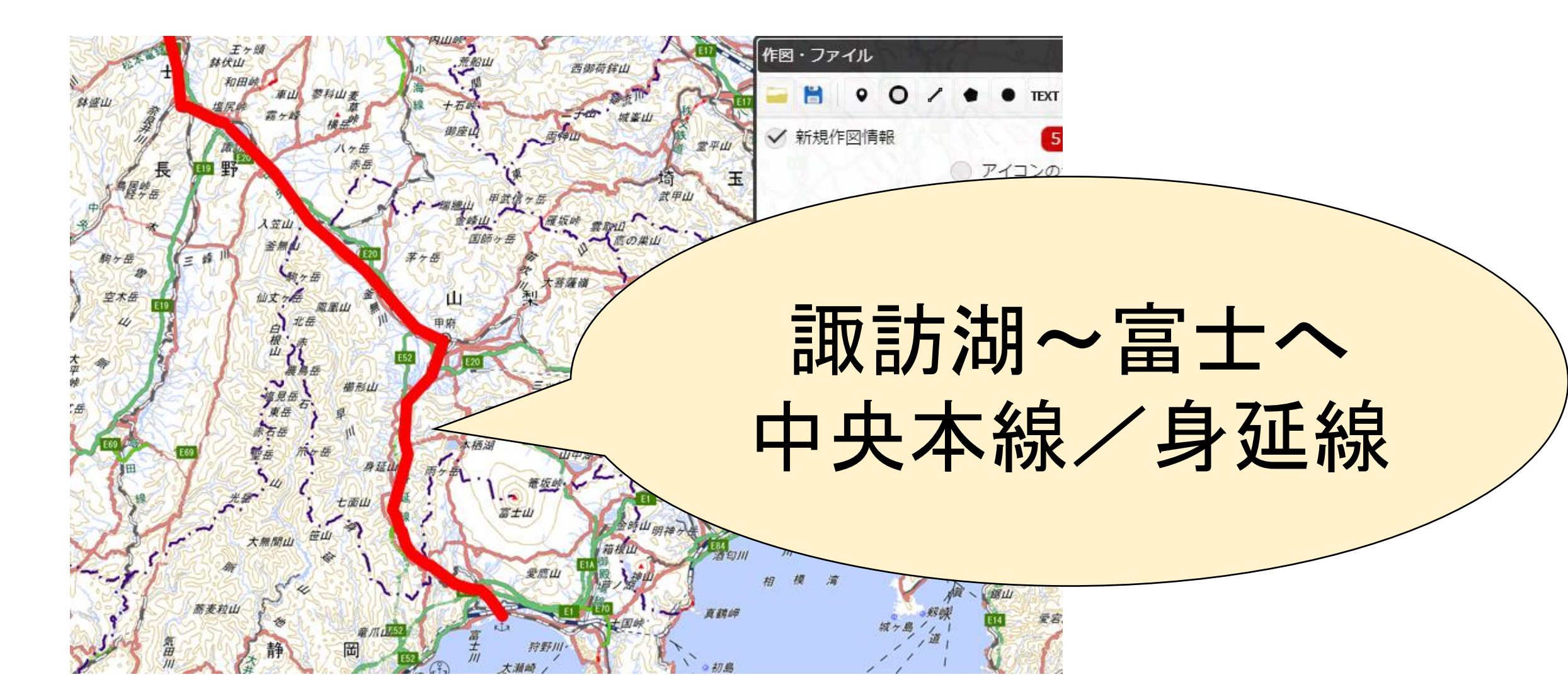

#### (9) 表示範囲を広くする

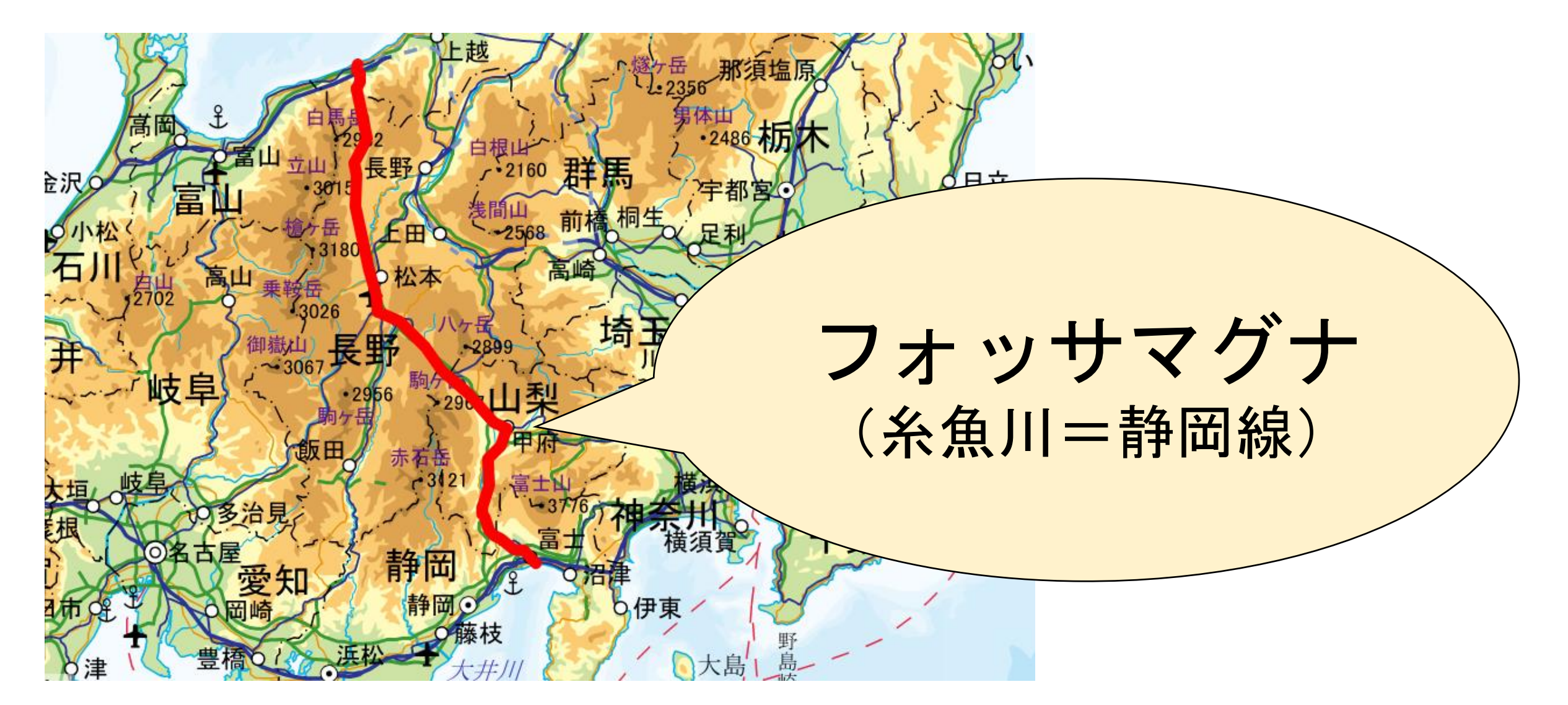

# 3. 地図を立体化する

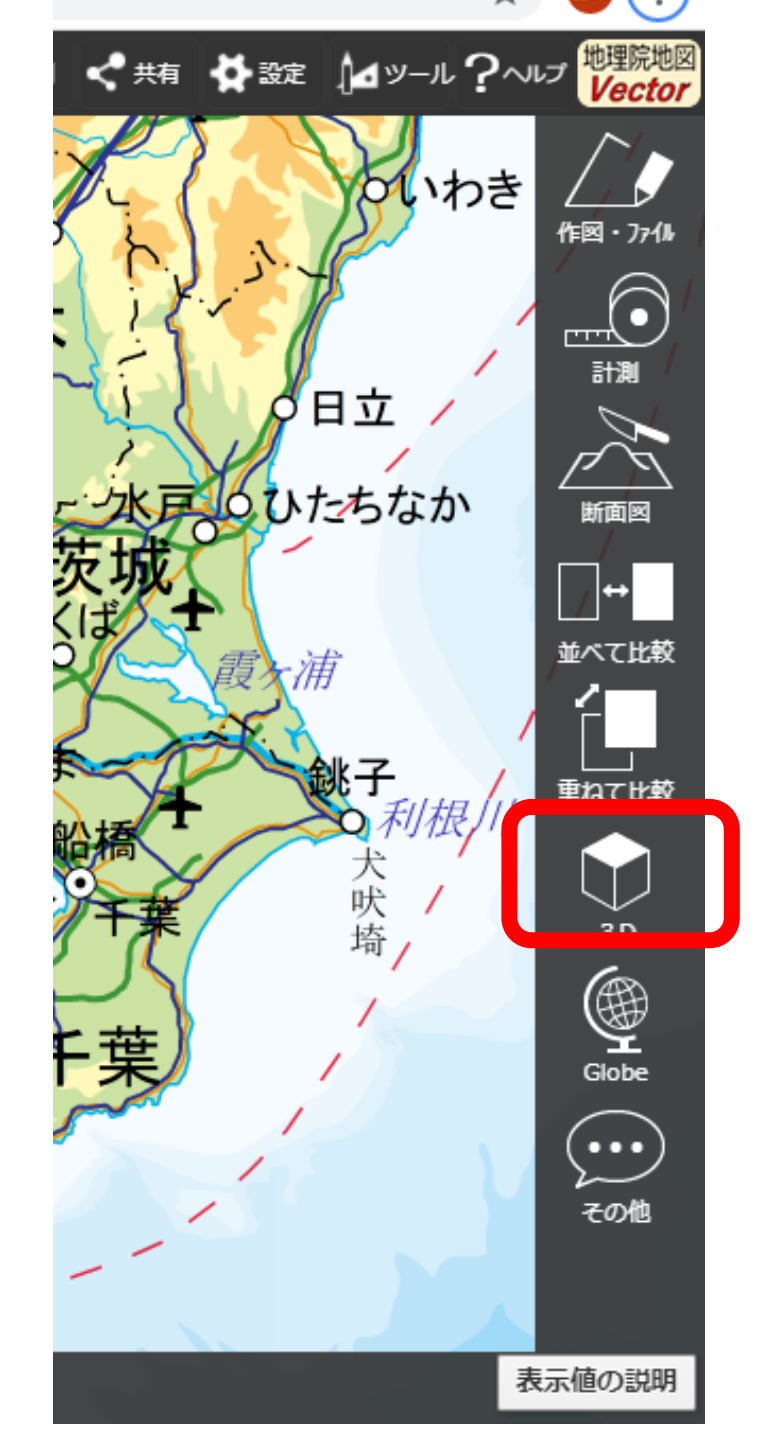

# (1)「ツール」→「3D」を選択

#### (2) 表示範囲「小」を選択

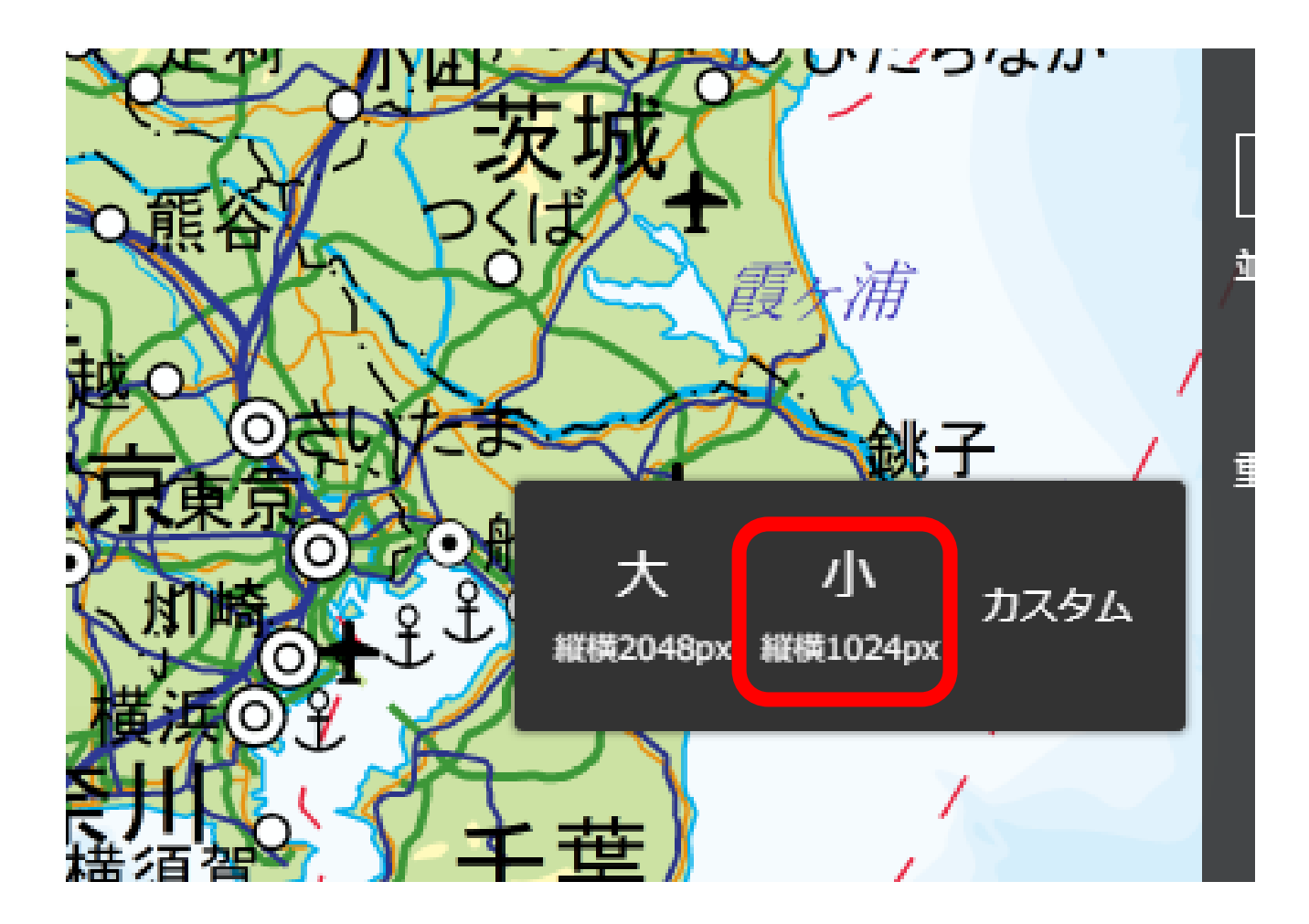

#### (3) 立体モデルを表示し 高さを強調する

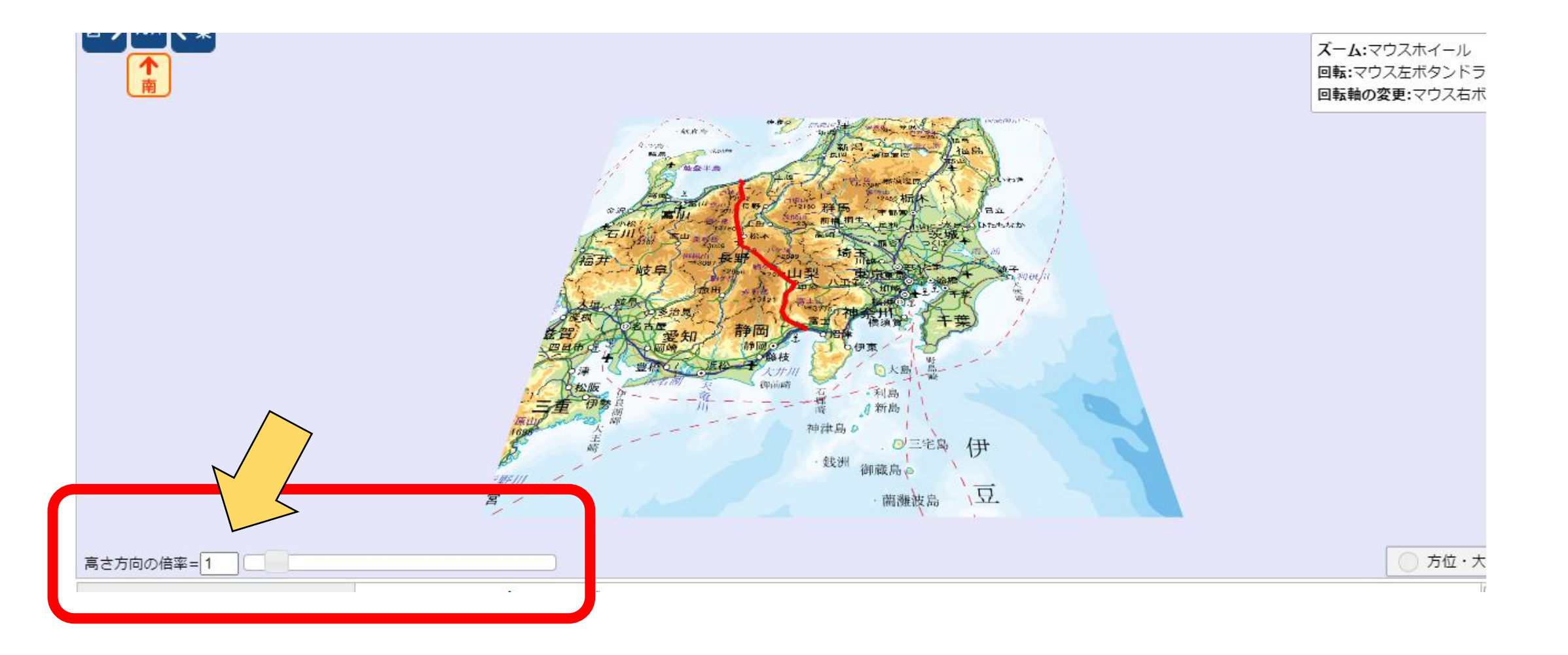

#### (4) 拡大したり向きを変えてみる

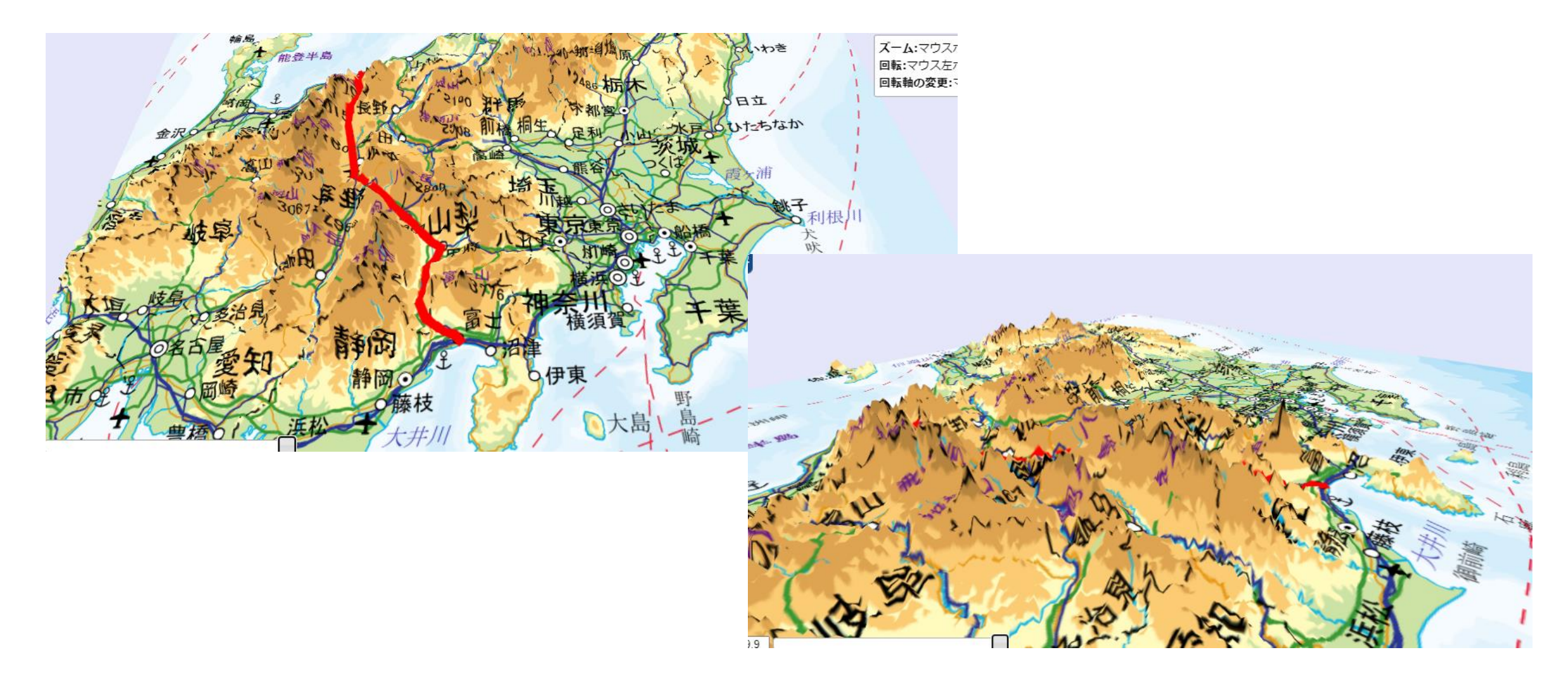

#### (5) 背景を衛星写真にしてみる

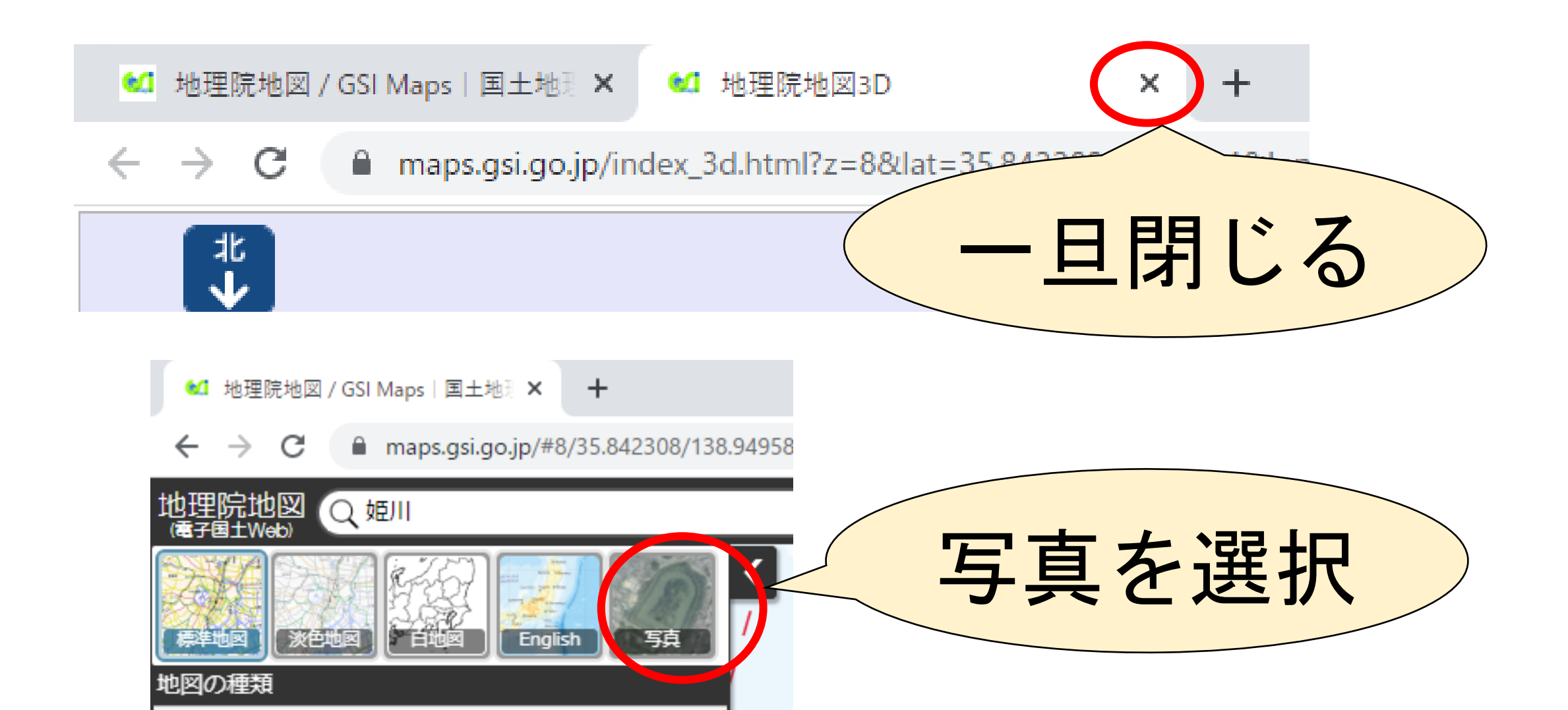

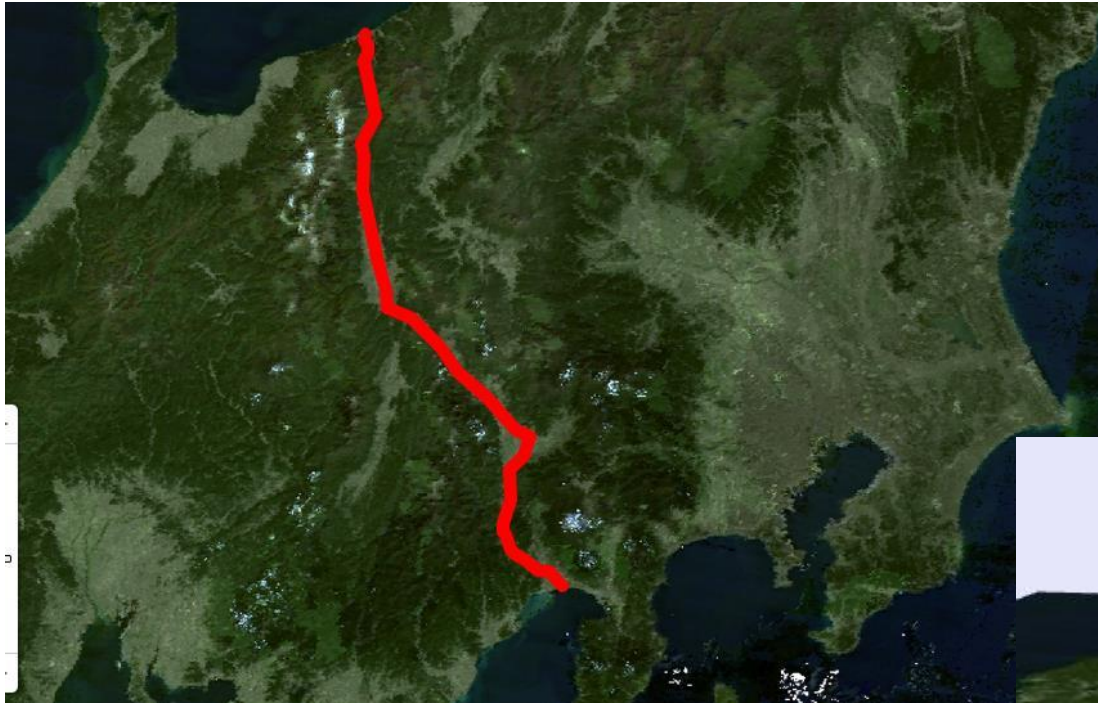

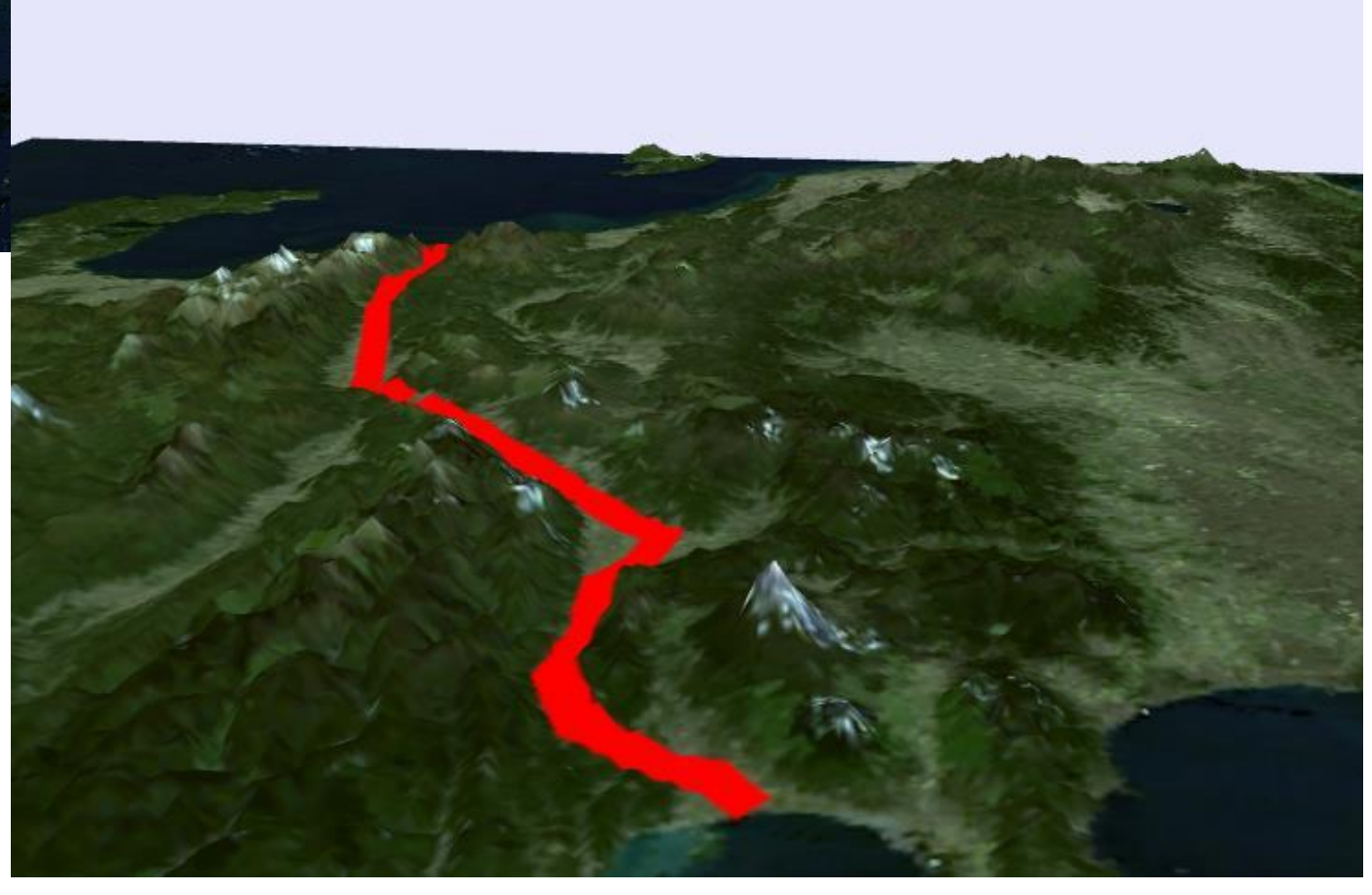

さらに…

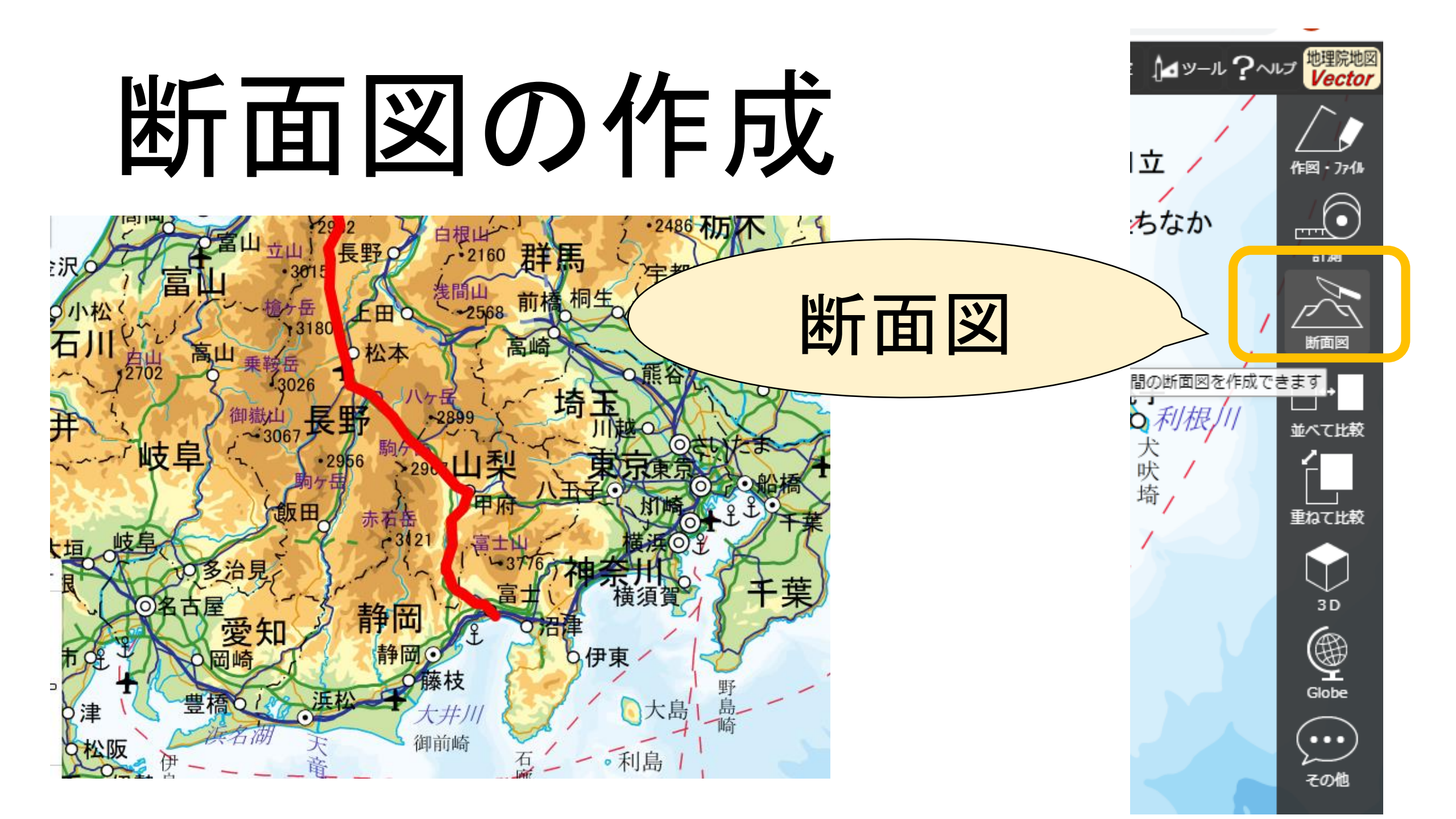

#### 任意の場所の断面図を描いてみます。

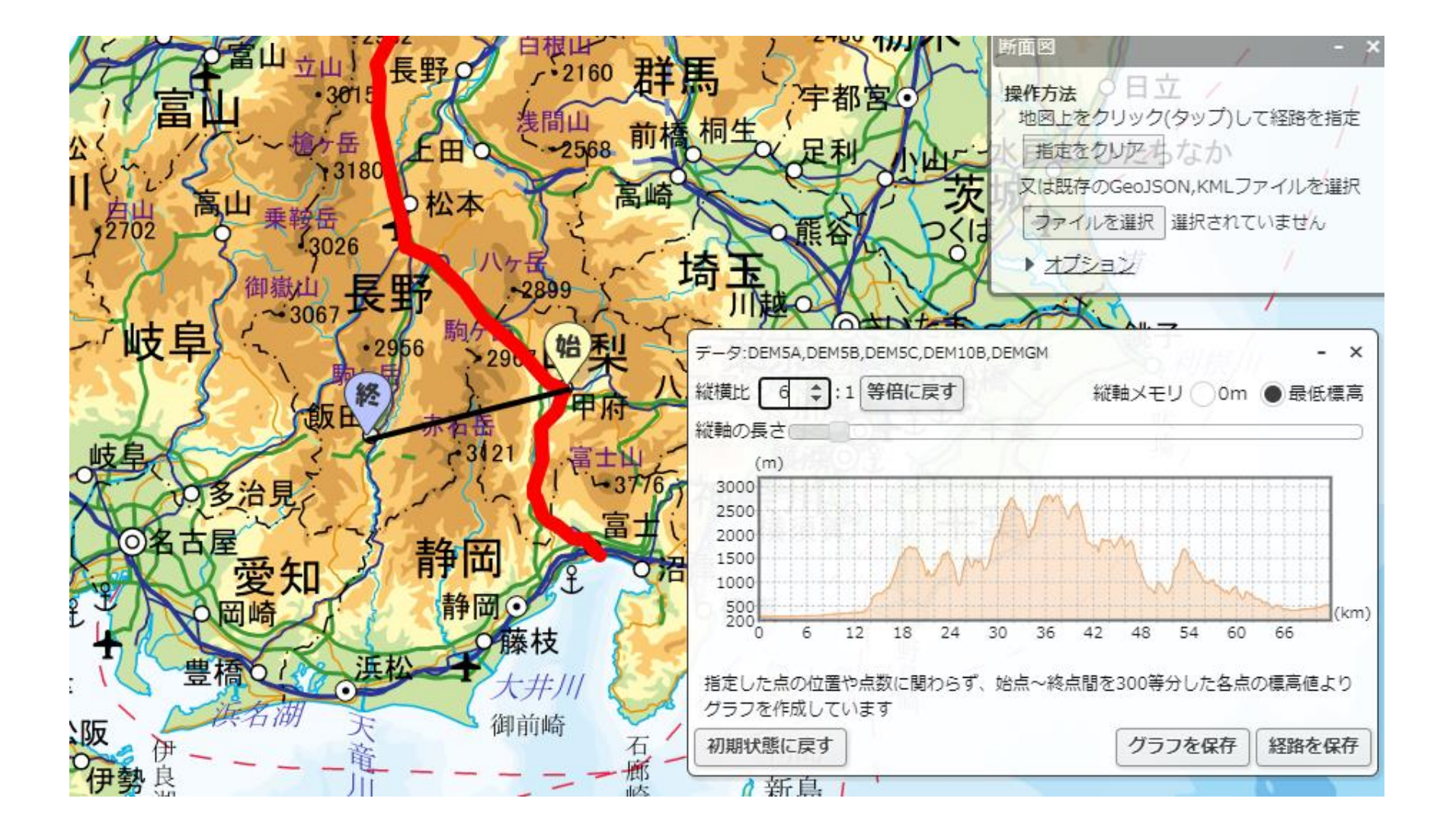

#### 中央構造線もなぞってみましょう

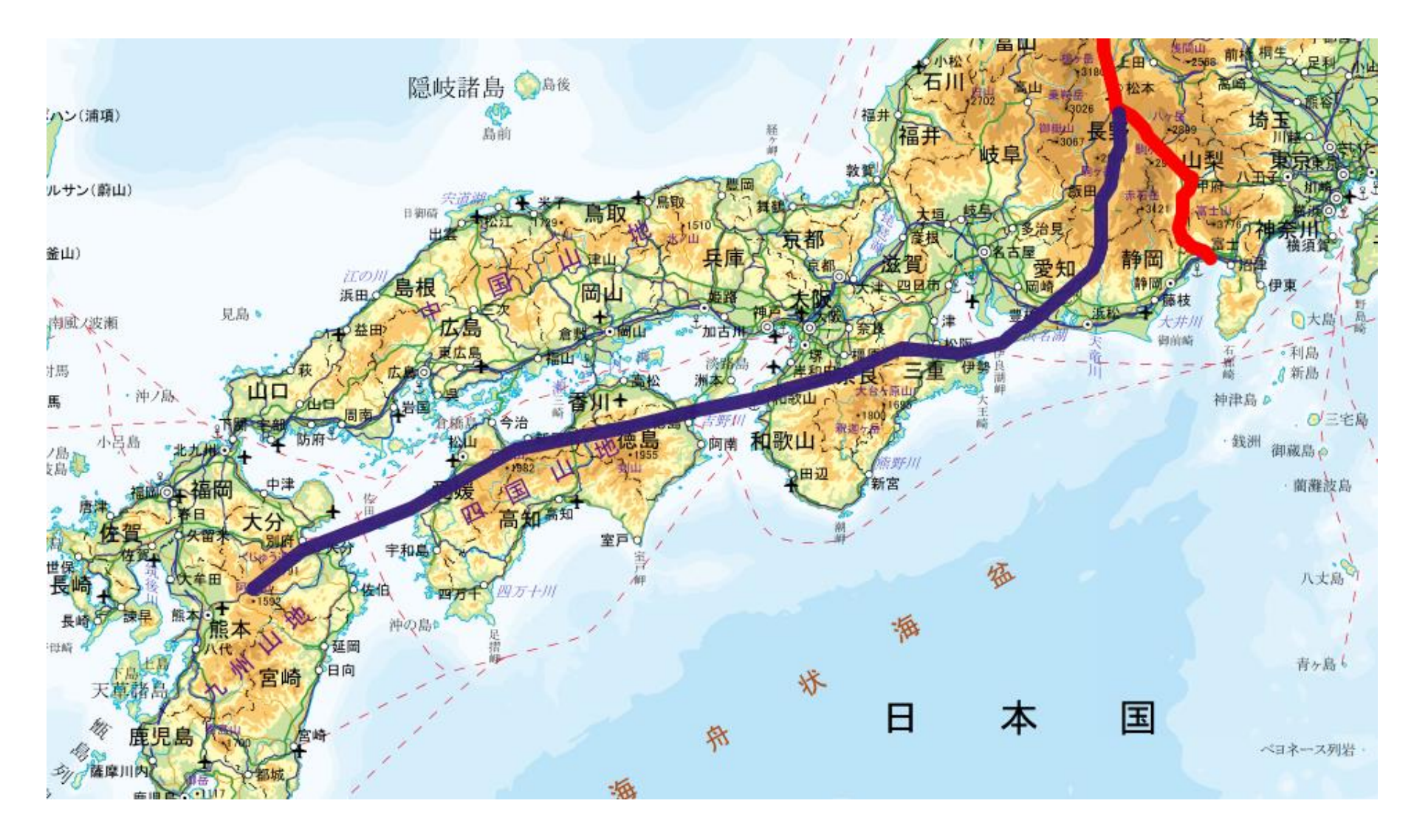

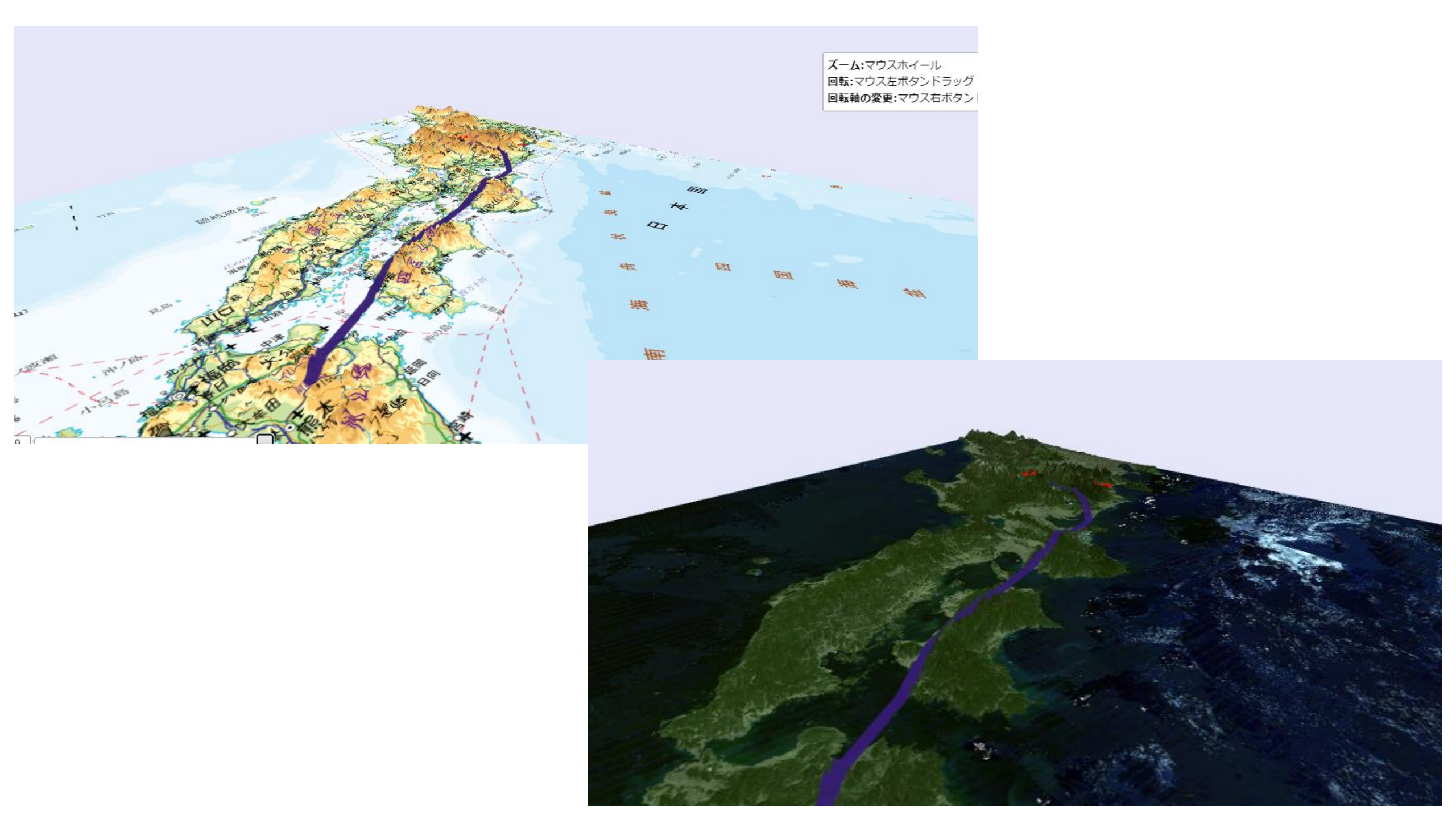